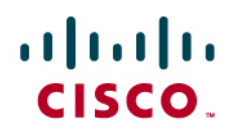

# Cisco Unified Service Statistics Manager 1.3 Deployment Best Practices

© 2010 Cisco and/or its affiliates. All rights reserved. This document is Cisco Public Information.

## Contents

| Introduction                                            | 3        |
|---------------------------------------------------------|----------|
| Product Overview                                        | 3        |
| Features and Benefits                                   | 4        |
| Service Statistics Workflow                             | 5        |
| Preinstallation Tasks                                   | 5        |
| Server Requirements                                     | 5        |
| Postinstallation Tasks                                  | 6        |
| Integrating with Operations Manager and Service Monitor | 6        |
| Administration Tab                                      | 8        |
| User Scenarios                                          | 8        |
| Creating a Capacity Planning Home View                  | 8        |
| Capacity Trend Reports                                  | 11       |
| Creating a Trunk Group                                  | 11       |
| Creating a Trunk Capacity Trend Report                  | 14       |
| <u>SLA Creation</u>                                     |          |
| Modify/Create Attribute Set                             |          |
| Create a Trunk Utilization SLA                          |          |
| SUPER-SLA                                               | 24<br>   |
| Troubleshooting                                         |          |
| Installation Failing                                    | 20<br>20 |
| Installation Failure                                    | 20<br>29 |
| Autodiscovery                                           | 29<br>29 |
| Data Collection Failure                                 |          |
| Cisco Unified Service Statistics Manager Licensing      |          |

#### Introduction

This document outlines best practices for a successful deployment of Cisco Unified Service Statistics Manager. It documents the initial deployment and ongoing operational environments.

This document is not an alternative to the installation guide or the user guide, as it does not cover all the features and functions of the product. It is a supplement to the installation guide and the user guide. Detailed steps are provided for best practices wherever relevant.

#### **Product Overview**

Cisco<sup>®</sup> Unified Service Statistics Manager, which is part of the Cisco Unified Communications Management Suite, provides advanced statistics analysis and reporting capabilities for Cisco Unified Communications deployments. Cisco Unified Service Statistics Manager 1.3 is an easy-to-use web-based software product that features a variety of advanced reports for executive, operations, and capacity planning functions. Cisco Unified Service Statistics Manager 1.3 provides ready-made reports as well as customizable reports that provide visibility into key metrics including call volume, call quality, resource utilization, and capacity across the Cisco Unified Communications System, including across multiple Cisco Unified Communications Manager (formerly known as Cisco Unified CallManager) clusters, gateways, and related devices. It helps enable users to view information based on network, service, business, and user criteria and to define service-level agreement (SLA) constructs as well as to measure and verify them based on collected Unified Communications statistics. Customizable report templates and automatic report invocation and scheduling provide users with a great deal of flexibility.

Cisco Unified Service Statistics Manager 1.3 can be deployed for statistics analysis and reporting for small, mediumsized, and large Cisco Unified Communications deployments. Cisco Unified Service Statistics Manager 1.3 integrates with and relies on the data collection capabilities of Cisco Unified Operations Manager 2.3 and Cisco Unified Service Monitor 2.3; the latter two products are prerequisites for the deployment of Cisco Unified Service Statistics Manager 1.3. For small and medium-sized deployments (generally up to 10,000 Cisco Unified IP phones), Cisco Unified Service Statistics Manager 1.3, Cisco Unified Service Monitor 2.3, and Cisco Unified Operations Manager 2.3 may be deployed on the same Windows-based server/workstation. For larger deployments, it is recommended that Cisco Operations Manager 2.3 be run on a separate server. Figure 1 shows a sample deployment.

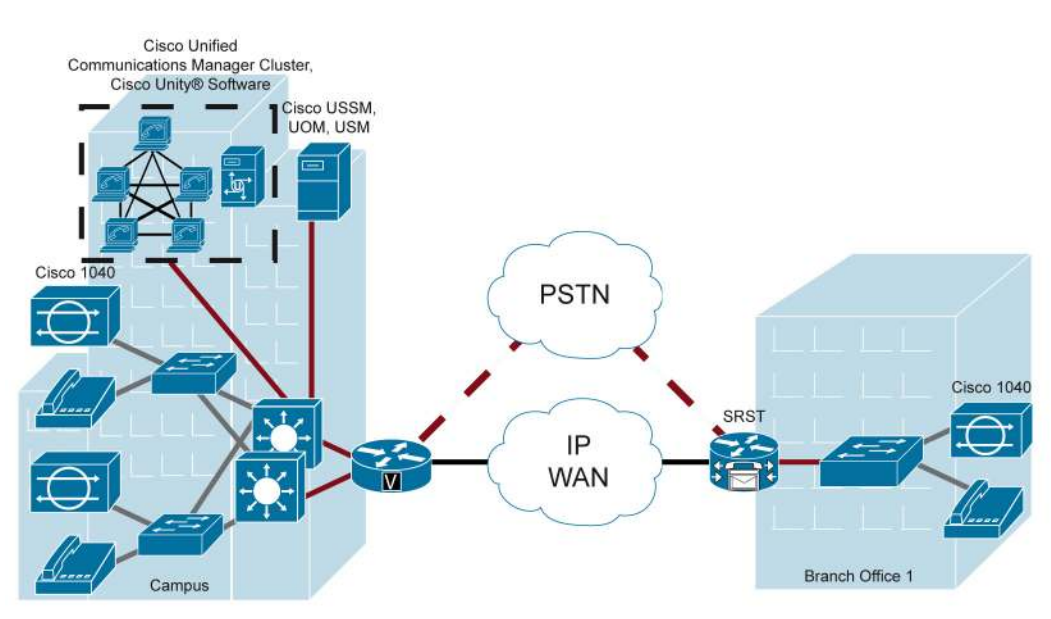

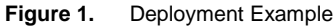

#### Features and Benefits

Cisco Unified Service Statistics Manager 1.3 provides the following features and benefits:

- Integrates with and uses the data collection capabilities of Cisco Unified Operations Manager and Cisco
  Unified Service Monitor to harvest and consolidate Cisco Unified Communications statistics information from
  a variety of Cisco devices and systems, including Cisco Unified Communications Manager, Cisco Unified
  Communications Manager Express (formerly known as Cisco Unified CallManager Express), Cisco Unity<sup>®</sup>
  software, Cisco Unity Connection, Cisco Unity Express, and Cisco IOS<sup>®</sup> Software-based voice gateways; the
  collected data stored in a consolidated database can be partitioned based on a variety of network, service,
  user, and business criteria for detailed analysis and reporting.
- Provides a variety of ready-made reports on key metrics including call volume, call quality, and resource utilization across the Cisco Unified Communications System. Cisco Unified Service Statistics Manager 1.3 provides a variety of reports for executive, operations, and capacity planning personnel. These include:
  - Call volume, call duration, service quality, call completion, and mean opinion score (MOS) reports across multiple Cisco Unified Communications Manager clusters, with capabilities to get more information about specific clusters and time periods
  - A variety of top-N reports based on calls, users, endpoints, and other entities in the Cisco Unified Communications deployment
  - Gateway and trunk traffic and utilization reports over time, with capacity trending and capabilities to get more detailed information
  - · Call failure analysis reports over time, including cause code information
  - Top-N upgrade and downgrade candidates reports for capacity planning and trending
  - IP phone and inventory reports
  - · IP telephony testing reports, including IP SLA test results over time
  - A variety of exception and operations reports, including most frequently dialed numbers, longest calls, calls to specified number, and more
  - A variety of SLA reports, including SLA capacity trends, SLA compliance history, SLA executive summary, SLA health summary, and more
- Helps enable the user to personalize reports, customizing the content as well as the format and presentation
  of the reports.
- Facilitates the distribution of reports to executive, operations, and capacity planning personnel through email
  as well as a user-friendly web-based portal that features a customizable dashboard displayed when the user
  logs in. Users can specify the reports to be shown on their dashboard as well as the layout in a user-friendly
  manner. The product features intuitive navigation and detailed reporting from aggregate to fine levels.
- Provides powerful scheduling features, facilitating the generation and distribution of user-specified reports automatically at specific times.
- Facilitates the export of data and reports to external applications and users in a variety of formats, including HTML, PDF, and comma-separated value (CSV) file formats.

#### Service Statistics Workflow

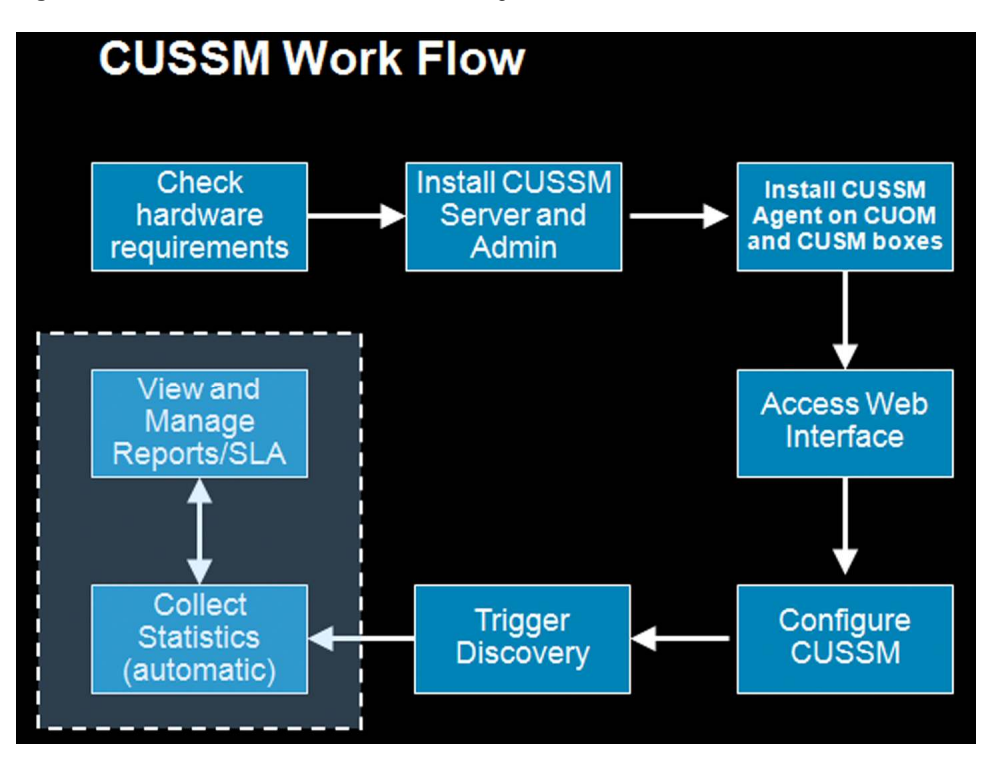

Figure 2. Cisco Unified Service Statistics Manager Workflow.

Cisco Unified Service Statistics Manager (SSM) uses the short-term wealth of operational data collected from Cisco Unified Operations Manager and Cisco Unified Service Monitor to perform long-term analysis and reporting. It is therefore mandatory to have Unified Operations Manager and Unified Service Monitor operational prior to deploying Unified Service Statistics Manager.

Service Statistics Manager has the following components:

- 1. Service Statistics Manager server: The primary component of Service Statistics Manager. It hosts the database and web interface. It is responsible for talking to remote Service Statistics Manager agents and gathers data from Cisco Unified Operations Manager and Cisco Unified Service Monitor.
- 2. Service Statistics Manager agent: Sends data to the Service Statistics Manager server for data mining. Required to be running in all Cisco Unified Operations Manager and Cisco Unified Service Monitor servers.
- 3. **SSM web user interface:** Primary user interface for viewing reports, graphs, and SLAs and for administering the dial plan, call quality, and so on.
- 4. SSM administration console: Java console for administering users, groups, and agents. Uses Java Remote Method Invocation (RMI) to communicate with the Service Statistics Manager server. A maximum limit of four instances of the administration console can be installed and used to manage Service Statistics Manager.

#### **Preinstallation Tasks**

#### Server Requirements

Table 1 lists the system requirements for standalone deployments of Cisco Unified Service Statistics Manager.Table 2 lists the requirements for coresident deployments.

| Description         | Specification                                                              |                                                      |  |  |  |
|---------------------|----------------------------------------------------------------------------|------------------------------------------------------|--|--|--|
| Server Requirements |                                                                            |                                                      |  |  |  |
| System parameters   | Up to 10,000 phones                                                        | Up to 45,000 phones                                  |  |  |  |
| Processor           | Single or dual-core Pentium 4 or Xeon, greater than 3.0 GHz                | Dual-core Pentium 4 or Xeon, greater than 3.0 GHz    |  |  |  |
| Memory              | 4 GB RAM                                                                   | 4 GB RAM                                             |  |  |  |
| Swap file           | 6 GB                                                                       | 9 GB                                                 |  |  |  |
| Disk space          | 60 GB hard drive                                                           | 72 GB hard drive                                     |  |  |  |
| Hardware            | Server platform                                                            | Server platform                                      |  |  |  |
| Software            | Windows 2003 Server with Service Pack 2                                    | Windows 2003 Server with Service Pack 2              |  |  |  |
| Client Requirements |                                                                            |                                                      |  |  |  |
| Processor           | Pentium 4 processor equal to or greater than 1 GHz                         |                                                      |  |  |  |
| Memory              | 1 GB RAM                                                                   |                                                      |  |  |  |
| Swap file           | 2 GB                                                                       |                                                      |  |  |  |
| Hardware            | Any PC/server platform                                                     |                                                      |  |  |  |
| Software            | Microsoft Internet Explorer 6.0, Macromedia Flash Player 8.<br>2003 Server | 0, Windows XP Home, Windows XP Professional, Windows |  |  |  |

 Table 1.
 System Requirements for Standalone Cisco Unified Service Statistics Manager Deployments

The requirements in Table 1 outline the minimum hardware configuration needed to operate Cisco Unified Service Statistics Manager at different scalability levels. The client requirements dictate the platform from which the (Internet browser-based) user interfaces are invoked.

Hardware requirements for installing Service Statistics Manager on a system with Operations Manager and Service Monitor are provided in the <u>Coresident Guidelines</u> section in Installation Guide for Cisco Unified Operations Manager 2.3 (Includes Service Monitor).

#### **Postinstallation Tasks**

#### Integrating with Operations Manager and Service Monitor

This section assumes that installation procedures as specified in the Quick Start Guide (installation guide) have been completed. The Cisco Unified Service Statistics Manager Quick Start Guide provides a checklist (Table 10, Configuration Checklist) of installation procedures at

### http://www.cisco.com/en/US/docs/net\_mgmt/cisco\_unified\_service\_statistics\_manager/1.0/quick/guide/SrvStqsg.htm I#wp58065.

Make sure that the installer has checked all the items on the checklist (for example, things to do in Cisco Unified Operations Manager and Cisco Unified Service Monitor-make sure Cisco Voice Transmission Quality is turned on, make sure that Cisco Unified Operations Manager polling is being done and displayed for desired statistics, and so on) **before** using Cisco Unified Service Statistics Manager.

After Cisco Unified Service Statistics Manager has been installed, integration with Operations Manager and Service Monitor will have to be configured. To accomplish this:

1. Log in to the Cisco Unified Service Statistics Manager GUI through <u>http://<hostname>:48101</u>, where hostname is the name of the machine running SSM. See Figure 3.

| cisco                                |                                             |
|--------------------------------------|---------------------------------------------|
| JavaScript:                          | localhost:48101                             |
| Enabled                              | User ID:                                    |
| Cookies:<br>Enabled                  | Password:                                   |
| <b>Browser:</b><br>Supported ∀ersion | Login Help                                  |
| Cisc                                 | o Unified Service Statistics Manager        |
| Copyright(c) 20<br>reserved.         | 007 - 2010 Cisco Systems, Inc. All rights 🔺 |

Figure 3. Log In to Cisco Unified Service Statistics Manager

2. Then click Administration > Show (in the Advanced section-see Figure 4).

Figure 4. Click Show in the Advanced Section

| cisco        | Cisco Unified S<br>A product from the Cisco Uni<br>Views Reports Custo | ervice Statis<br>fied Communication<br>m Graphs SLA A | istics Manager<br>tions Management Suite<br>Administration                    |
|--------------|------------------------------------------------------------------------|-------------------------------------------------------|-------------------------------------------------------------------------------|
|              |                                                                        |                                                       |                                                                               |
|              | Password                                                               | ****                                                  | Edit                                                                          |
| Dashboard    | View                                                                   |                                                       |                                                                               |
|              | Show Dashboard View                                                    | None                                                  | <b>v</b>                                                                      |
|              |                                                                        | Apply                                                 |                                                                               |
| Home View    | v                                                                      |                                                       |                                                                               |
|              | Select Home View                                                       | Default                                               | •                                                                             |
|              |                                                                        | Apply                                                 |                                                                               |
| Advanced     |                                                                        |                                                       |                                                                               |
|              | Attribute Sets                                                         | Edit                                                  | Create attribute sets for use in SLA and Reports Administration pages.        |
|              | Schedules                                                              | Edit                                                  | Create new schedules (for example, 24x7) for use in Reporting Administration. |
|              | Phone-Based Groups                                                     | Edit                                                  | Configure phone-based groups.                                                 |
|              | Call Quality                                                           | Edit                                                  | Configure call quality ranges.                                                |
|              | Operations Manager/Service Monitor Details                             | Show                                                  | Display Operations Manager/Service Monitor details.                           |
| Downloads    |                                                                        |                                                       |                                                                               |
|              |                                                                        |                                                       |                                                                               |
| Package Name | File(s)                                                                | Description                                           |                                                                               |

| abab                          | Cisco Unifie                                              | 🖉 Operations Manager /Service                                 | Monitor Details |   |                  | Loqout   Help   Al |
|-------------------------------|-----------------------------------------------------------|---------------------------------------------------------------|-----------------|---|------------------|--------------------|
| cisco                         | A product from the Cisc<br>Views Reports                  | Discover                                                      |                 | • |                  |                    |
| peration                      | s Manager/Service Mor                                     | Operations Manager IP<br>Address/Hostname:                    | 192.168.137.102 |   |                  | 0                  |
| Date last D                   | iscovery has been Invoked: 16-Mar-<br>Manager Information | Enter Username (Web Console):<br>Password:<br>Discover Cancel |                 |   |                  |                    |
| perations Man<br>m-demo4.cisc | ager Name<br>.o.com                                       |                                                               |                 |   | SSM Agent Status | Edit               |
| ervice Mo                     | nitor Information                                         |                                                               |                 |   |                  |                    |
|                               |                                                           |                                                               |                 |   |                  | Edit Delete        |
| Select                        | Service Monitor Name                                      | Service Monitor                                               | IP Address      |   | SSM Agent Status |                    |
|                               |                                                           | 192 168 137 10                                                | >               |   | -62-             |                    |

#### Figure 5. Enter the Operations Manager Server Name, Username, and Password and Click Discover

- 3. Enter the IP address of the Operations Manager server, username, and password. See Figure 5.
- 4. Click **Discover**.

Service Monitor software associated with the Operations Manager will be discovered as well.

#### **Administration Tab**

There are other functions in the Administration tab that you should explore, such as changing the default Admin password; selecting the Dashboard and Home views, and setting Advanced options. See Figure 6.

Figure 6. Functions in the Administration Tab

| Administration     |                                            |                                                                                                    |                                                                               | 0 |
|--------------------|--------------------------------------------|----------------------------------------------------------------------------------------------------|-------------------------------------------------------------------------------|---|
| User ID and Passwo | ord                                        |                                                                                                    |                                                                               |   |
|                    |                                            |                                                                                                    |                                                                               |   |
|                    | User ID                                    | admin                                                                                                    |                                                                               |   |
|                    | Pacoword                                   |                                                                                                    | Edt                                                                           |   |
| Dashboard View     |                                            |                                                                                                    |                                                                               |   |
|                    | Show Dashboard View                        | None                                                                                                    |                                                                               |   |
|                    |                                            | Name of Street of Street o |                                                                               |   |
|                    |                                            | Apply                                                                                                    |                                                                               |   |
| Home View          |                                            |                                                                                                    |                                                                               |   |
|                    | Select Home View                           | Default                                                                                                    |                                                                               |   |
|                    |                                            | Treased .                                                                                                    |                                                                               |   |
|                    |                                            |                                                                                                    |                                                                               |   |
| Advanced           |                                            |                                                                                                    |                                                                               |   |
|                    | Attribute Sets                             | Edit                                                                                                    | Create attribute sets for use in SLA and Reports Administration pages.        |   |
|                    | Schedules                                  | Edit                                                                                                    | Create new schedules (for example, 24x7) for use in Reporting Administration. |   |
|                    | Phone-Based Groups                         | Edt                                                                                                    | Configure phone-based groups.                                                 |   |
|                    | Cal Quality                                | Edit                                                                                                    | Configure call quality ranges.                                                |   |
|                    | Operations Manager/Service Monitor Details | Show                                                                                                    | Display Operations Manager/Service Monitor details                            |   |
| Downloads          |                                            |                                                                                                    |                                                                               |   |
| Package Name       | File(1)                                    | Description                                                                                                    |                                                                               |   |
| SSM Agent Software | Agent.exe                                  | Setup program for installing SS                                                                                                    | M Agent Software on Windows machines.                                         |   |
| SSM Admin Software | Admin.exe                                  | Setup program for installing SSI                                                                                                    | M Admin Software on Windows machines.                                         |   |

#### **User Scenarios**

#### **Creating a Capacity Planning Home View**

Users can create a Capacity Planning Home view that includes top-N gateways and trunk utilization, trunk capacity trends, call volume, and voice-mail port utilization. The sample Capacity Planning Home view is displayed in Figure 7.

- 1. Click the **Create** button.
- 2. Enter Capacity Planning Home in the View Title field.
- 3. Click Add Reports.

4. Select the reports for this view.

| Figure 7. | Creating a | Capacity | / Planning Home | View |
|-----------|------------|----------|-----------------|------|
|-----------|------------|----------|-----------------|------|

| CIS | Cisco Unified Service Statistics<br>A product from the Cisco Unified Communications Ma<br>Views Reports Custom Graphs SLA Adminis | Manager<br>nagement Suite<br>tration |         |         | <u>Loqout</u> | <u>Help</u> |
|-----|----------------------------------------------------------------------------------------------------|--------------------------------------|---------|---------|---------------|-------------|
|     | Top N Gateways - T1 & E1 PRI Utilization                                                                                          | Top N Performers                     | Daily   | General | No Filter     | admin       |
|     | Top N Gateways by Utilization - Monthly                                                                                           | Top N Performers                     | Monthly | General | No Filter     | admin       |
|     | Top N Service Availability Across Clusters by Time - Monthly                                                                      | Top N Performers                     | Monthly | General | No Filter     | admin       |
|     | Top N Trunks - Monthly                                                                                                    | Top N Performers                     | Daily   | General | No Filter     | admin       |
|     | Top N Trunks by Utilization - Monthly                                                                                             | Top N Performers                     | Monthly | General | No Filter     | admin       |
|     | Top N Users                                                                                                    | Top N Users                          | Weekly  | General | No Filter     | admin       |
|     | Total Duration Across Clusters - Monthly                                                                                          | Instance Aggregation                 | Monthly | General | No Filter     | admin       |
|     | Total Traffic Across Clusters - Monthly                                                                                           | Instance Aggregation                 | Monthly | General | No Filter     | admin       |
|     | Traffic Summary - Day of Month                                                                                                    | Traffic Summary                      | Weekly  | General | No Filter     | admin       |
|     | Traffic Summary - Day of week                                                                                                    | Traffic Summary                      | Weekly  | General | No Filter     | admin       |
|     | Traffic Summary - Hour of Day                                                                                                    | Traffic Summary                      | Daily   | General | No Filter     | admin       |
|     | Trunk Traffic Over Time                                                                                                    | Time Aggregation                     | Daily   | General | No Filter     | admin       |
|     | Trunk Utilization - Daily                                                                                                    | Time Aggregation                     | Daily   | General | No Filter     | admin       |
|     | Trunk Utilization - Monthly                                                                                                    | Time Aggregation                     | Monthly | General | No Filter     | admin       |
|     | Trunk Utilization - Weekly                                                                                                    | Time Aggregation                     | Weekly  | General | No Filter     | admin       |
|     | Voicemail Port Utilization - Daily                                                                                                | Instance Aggregation                 | Daily   | General | No Filter     | admin       |
|     | Voicemail Port Utilization - Monthly                                                                                              | Instance Aggregation                 | Monthly | General | No Filter     | admin       |
|     | Voicemail Port Utilization - Weekly                                                                                               | Instance Aggregation                 | Weekly  | General | No Filter     | admin       |
|     | Voicemail Port Utilization Over Time - Daily                                                                                      | Time Aggregation                     | Daily   | General | No Filter     | admin       |
|     | Voicemail Port Utilization Over Time - Monthly                                                                                    | Time Aggregation                     | Monthly | General | No Filter     | admin       |
|     | Voicemail Port Utilization Over Time - Weekly                                                                                     | Time Aggregation                     | Weekly  | General | No Filter     | admin       |

5. Click Add to View after selecting the reports.

| cisco             | Cisco<br>A product fro<br>Views | Unified Ser<br>om the Cisco Unifie<br>Reports Custom ( | vice Statistics Man<br>d Communications Managemer<br>Graphs SLA Administration | ager<br>nt Suite |
|-------------------|---------------------------------|--------------------------------------------------------|--------------------------------------------------------------------------------|------------------|
| View Type: Report | based                           | Date Created:                                          | Monday 08/20/2007 05:56 PM                                                     |                  |
| Layout Type: 4    | <b>v</b> column(s)              | Date Last Accessed                                     | : Thursday 04/10/2008 11:07 AM                                                 |                  |
| Reports in View   | N                               |                                                        |                                                                                |                  |
| Delete Selected   | Add Reports                     | Order                                                  |                                                                                |                  |
| Delete Report T   | ïtle                            |                                                        |                                                                                |                  |
| Top N Ga          | teways - T1 & E1 PR             | Utilization                                            |                                                                                |                  |
| Top N Ga          | teways - CPU Utiliza            | tion                                                   |                                                                                |                  |
| Call Volur        | ne Over Time Across             | s Clusters - Weekly                                    |                                                                                |                  |
| Capacity          | Trends - Trunks                 |                                                        |                                                                                |                  |
| Voicemail         | Port Utilization Over           | Time - Daily                                           |                                                                                |                  |
| Trunk Utili       | zation - Daily                  |                                                        |                                                                                |                  |
| Traffic Su        | immary - Day of wee             | ek -                                                   |                                                                                |                  |
| Total Traf        | fic Across Clusters             | - Monthly                                              |                                                                                |                  |
| Gateway           | Utilization - Daily             |                                                        |                                                                                |                  |
| Call Volur        | ne and Duration Acro            | oss Clusters - Monthly                                 |                                                                                |                  |
| Select All        |                                 |                                                        |                                                                                |                  |
| Finish Cancel     | )                               |                                                        |                                                                                |                  |

Figure 8. Click Finish to Add the Reports

6. Click **Finish** (see Figure 8).

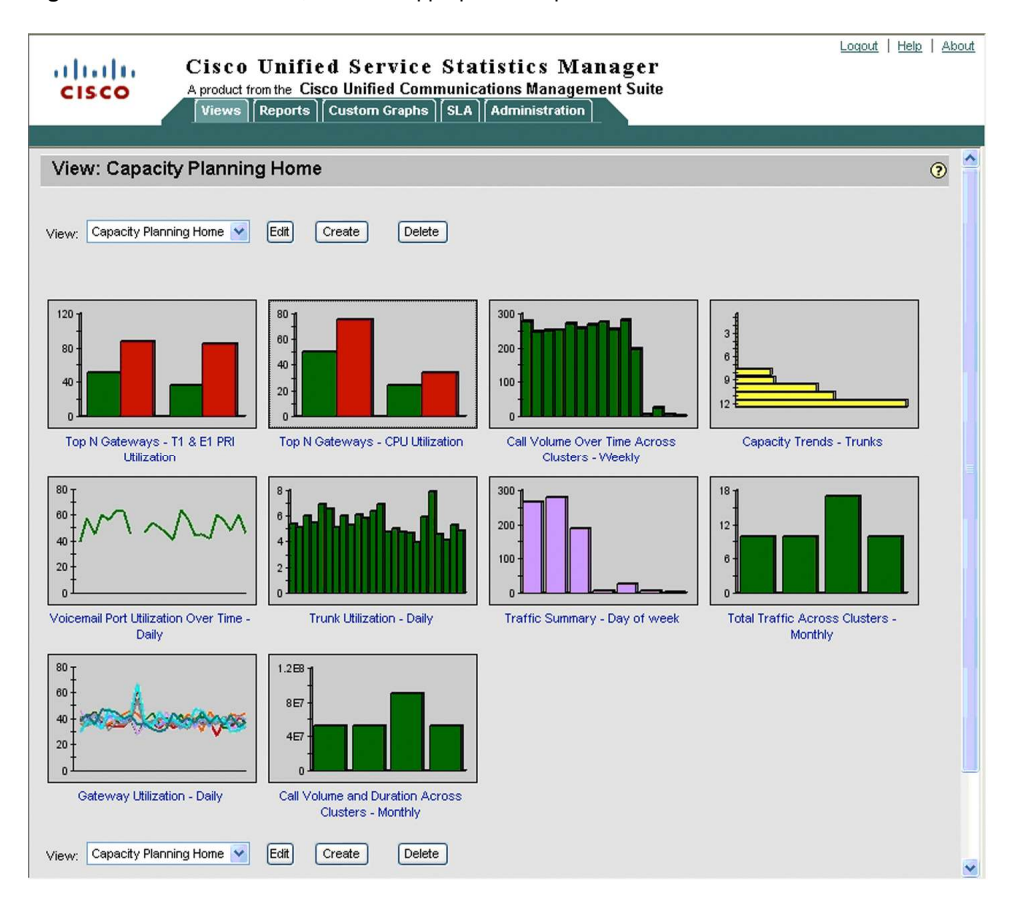

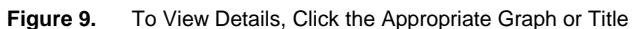

Details of each report can be viewed by clicking the graph or title (Figure 9).

#### **Capacity Trend Reports**

Capacity trend reports will predict threshold violations in the specified time period based on the monitored attributes. The report will display whether the threshold has been violated or the days to violation.

#### Creating a Trunk Group

If your environment consists of trunk groups, those trunk groups must be created in Cisco Unified Service Statistics Manager. Reports then can be generated using those groups. This is accomplished in the Service Statistics Manager Administration Console.

 Launch the console from Start > Programs > Cisco Unified Service Statistics Manager > Cisco Unified Service Statistics Manager Admin (Figure 10) and log in (Figure 11).

| 💐 uom-demo4 - Remote Desktop   |                                          |                                                                                             |   |
|--------------------------------|------------------------------------------|---------------------------------------------------------------------------------------------|---|
| VNC Viewer 4 SSM_start         |                                          |                                                                                             |   |
| seedfile-late                  |                                          |                                                                                             |   |
| ACFGZAyeb                      |                                          |                                                                                             |   |
| СПОМ20060                      |                                          |                                                                                             |   |
| Windows Catalog Windows Update |                                          |                                                                                             |   |
| 📻 Programs 🔸                   | Cisco Unified Service Statistics Manager | Zisco Unified Service Statistics Manager     Zisco Unified Service Statistics Manager Admin |   |
| 5 Documents                    |                                          | 2 Start Server                                                                              |   |
| 💆 📴 Settings 🔹 🕨               |                                          | Via Stop Server                                                                             |   |
| 🖉 🔎 Sear <u>c</u> h 🔸          |                                          |                                                                                             |   |
| 8 🕐 Help and Support           |                                          |                                                                                             |   |
| 🖉 🖅 <u>R</u> un                |                                          |                                                                                             |   |
| g Log Off administrator        |                                          |                                                                                             |   |
| Down                           |                                          |                                                                                             |   |
| 🏄 Start 🛛 😥 🥭 🔽                |                                          |                                                                                             | ~ |

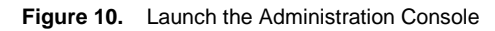

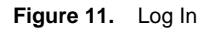

| 55M Administration Console | ×                |
|----------------------------|------------------|
|                            | alialia<br>cisco |
| Host                       | uom.demo4        |
| User                       | admin            |
| Password                   |                  |
|                            |                  |
|                            |                  |
|                            | Log in Cancel    |

2. Right-Click **Group > Add Group** (see Figure 12).

Page 13 of 30

Figure 12. Click Add Group

| 🐱 SSM Administration Console (uom-demo4) |      |
|------------------------------------------|------|
|                                          | Help |
| Root                                     | [    |
|                                          |      |
|                                          |      |
|                                          |      |
|                                          |      |
|                                          |      |
|                                          |      |
|                                          |      |
|                                          |      |
|                                          |      |
|                                          |      |
|                                          |      |
|                                          |      |
|                                          |      |
|                                          |      |
|                                          |      |
| <u></u>                                  |      |
|                                          |      |

3. Enter the group name (Figure 13).

| Figure 13. Add the Group Name |
|-------------------------------|
|-------------------------------|

| 🚵 Add Group                                 |       |       |        | ×    |
|---------------------------------------------|-------|-------|--------|------|
| Group Name* San Jose Trunks                 |       |       |        |      |
| Group Description                           |       |       |        |      |
| Group made by selecting each Managed Object |       |       |        |      |
| O Group made by grouping existing groups    |       |       |        |      |
|                                             |       |       |        |      |
|                                             |       |       |        |      |
|                                             | Close | Next> | Finish | Help |

4. Expand the **All Monitored Resources tree** to **Trunk Utilization**. Select the trunks in the San Jose group and click Add (Figure 14).

Figure 14. Click Add to Add the Resources

| earch for Devices           |                    | Group      | Members             |                     |
|-----------------------------|--------------------|------------|---------------------|---------------------|
| Go                          | Туре               |            | Path Name           |                     |
| II Monitored Resources      | Trunk Utilization  |            | uom-demo4.cisco.com | n/192.168.140.38;T1 |
|                             | Trunk Utilization  |            | uom-demo4.cisco.com | n/cmecue-3845-2.cis |
| cisco.com;E1-CAS-IOS;BLR-TI |                    |            |                     |                     |
| cisco.com;E1-CAS-IOS;CHENI  |                    |            |                     |                     |
| cisco.com;E1-CAS-IOS;SJ-TRU |                    |            |                     |                     |
| cisco.com;E1-PRI-IOS;BLR-TF |                    |            |                     |                     |
| cisco.com;E1-PRI-IOS;CHENN  |                    |            |                     |                     |
| sisco.com;E1-PRI-IOS;SJ-TRU |                    |            |                     |                     |
| sisco.com;T1-CAS-IOS;BLR-TF |                    |            |                     |                     |
| cisco.com;T1-CAS-IOS;CHENI  |                    |            |                     |                     |
| cisco.com;T1-CAS-IOS;SJ-TRU |                    |            |                     |                     |
| cisco.com;T1-PRI-IOS;BLR-TR |                    |            |                     |                     |
| cisco.com;T1-PRI-IOS;CHENN  |                    |            |                     |                     |
| cisco.com;T1-PRI-IOS;SJ-TRU |                    |            |                     |                     |
| ince 👻                      |                    |            |                     |                     |
|                             |                    |            |                     |                     |
|                             |                    |            |                     |                     |
|                             | uto-Create Reports | Add Search | Remove              |                     |
|                             |                    |            |                     |                     |

#### 5. Click Finish.

Figure 15. Creating a Trunk Capacity Trend Report

| 🐱 SSM Administration Console (uom-demo4) |              |
|------------------------------------------|--------------|
|                                          | <u>H</u> elp |
| C Root                                   |              |
|                                          |              |
| Group                                    |              |
| Bank-LAX-HQ-Trunks                       |              |
| Bank-ORL-HQ-Trunks                       |              |
| Bank-SJC-HQ-Trunks                       |              |
| — 🗋 Customer Support Department          |              |
| — 🗋 Engineering Building Gateways        |              |
| - Houston                                |              |
| — 🗋 Los Angeles                          |              |
| — 🗋 Marketing Department                 |              |
|                                          |              |
| San Jose                                 |              |
| 🔄 🗋 San Jose Trunks                      |              |
| 🔰 🗋 Vodafone Trunks                      |              |
| 🔄 🗋 Worldcom Trunks                      |              |
| €- 🗂 User                                |              |
| 🗄 🗂 Advanced Options                     |              |
|                                          |              |
|                                          |              |

Creating a Trunk Capacity Trend Report

The San Jose Trunks group created will be used in the capacity trend report.

1. Select the Reports tab and click Create (see Figures 16 and 17). Creating a Capacity Trends Report

| cisco         | Cisco Unified Ser<br>A product from the Cisco Unifie | vice Stat<br>d Communica<br>Graphs ] [SLA ] [ | istics Manager<br>tions Management Suite<br>Administration                                                                                                 |
|---------------|------------------------------------------------------|-----------------------------------------------|----------------------------------------------------------------------------------------------------|
| Create Report | : (Step 1 of 3) - Enter Rep                          | ort Details                                   |                                                                                                    |
| Name:         | Capacity Trend - SJ Trunks                           | Select >                                      |                                                                                                    |
| Cancel Next > |                                                      | General ><br>SLA >                            | Call Failure Analysis<br>Call Quality Summary<br>Calls To/From Specified Number<br>Capacity Trends<br>Custom Granh                                         |
|               |                                                      |                                               | Group Aggregation<br>Instance Aggregation<br>Time Aggregation<br>Top N Calls<br>Top N Dialed Numbers<br>Top N Performers<br>Top N Users<br>Traffic Summary |

- 2. Click the Selected Groups option.
- 3. Highlight San Jose Trunks and move to Selected Groups.
- 4. Click the **Single Attribute** option.
- 5. Select Trunk Utilization and Utilization from the drop-down lists.
- 6. Enter the Capacity Threshold.
- 7. Select the appropriate time duration for "Show Instance that will violate in the next:" and "Use data of the last:"
- 8. Click Next (see Figure 18).

| CISCO CISCO Unified<br>A product from the Cisco<br>Views Reports C                                                                                                    | Service Statistics Manager<br>Unified Communications Management Suite<br>ustom Graphs [SLA] [Administration]                                                                                                    | Logout   Help   About |
|----------------------------------------------------------------------------------------------------|----------------------------------------------------------------------------------------------------|-----------------------|
| Group Selection                                                                                                    |                                                                                                    | <u></u>               |
| O No Filter                                                                                                    |                                                                                                    | 1                     |
| Search for:                                                                                                    |                                                                                                    |                       |
| Available Groups                                                                                                    | Selected Groups                                                                                                    |                       |
| Bank-SJC-HO-Trunks Customer Support Department Engineering Building Gateways Houston Los Angeles Marketing Department New York San Jose Vodafone Trunks Worldcom Trunks W                                                                                                    | Sen Jose Trunks                                                                                                    |                       |
| <ul> <li>Single Attribute: Trunk Utilization</li> <li>Utilization</li> </ul>                                                                                                    | <u> </u>                                                                                                    |                       |
| O Attribute Set: Trunk Utilization                                                                                                    | V New Edit                                                                                                    |                       |
| Capacity Threshold  Above  Below  4                                                                                                    |                                                                                                    |                       |
| Report Options                                                                                                    |                                                                                                    |                       |
| Hide Attribute Name Column  Show Instance that Will Violate in the Next: Use Data for the Last:  Maximum Number of Bars in Graph:  Cancel < Back Next >   The value for Use Data for the Last × Days fit  Only certain types of attributes are suitable for  Only certain types of attributes are suitable for | Image: Second State State         Image: Second State State         Image: Second State State         Image: Second State State         Image: Second State State         Image: Second State State         Image: Second State         Image: Second State | ys field.             |
|                                                                                                    |                                                                                                    | ~                     |

Figure 16. Choosing Report Options

- 9. Select the **3D Bar** radio button for the Graph Type.
- 10. Select the "Show Device name with Monitor Info", "Show Source Agent with Monitor Info", and "Show Report Details at:" check boxes.
- 11. Select the "Generate This Report Immediately After Adding to the Schedule" check box.
- 12. Click Finish.

| CISCO Cisco Un<br>A product from th<br>Views Repu                                                                                                    | ified Service Statistics Manager<br>© Cisco Unified Communications Management Suite<br>rts   Custom Graphs   SLA   Administration                      | <u>Loqout   Help   About</u> |
|----------------------------------------------------------------------------------------------------|----------------------------------------------------------------------------------------------------|------------------------------|
| Edit Report: Capacity Trend                                                                                                    | - SJ Trunks (Step 3 of 3) - Enter Report Details                                                                                                    | 0                            |
| Report Display Options                                                                                                    |                                                                                                    |                              |
| Graph Type:<br>Number of Rows per Page (applicable for ta                                                                                                    | ◯ 2D Bar ⊙ 3D Bar<br>bles): 20                                                                                                    |                              |
| Show Device name with Monitor Info                                                                                                    |                                                                                                    |                              |
| Show Report Details at:                                                                                                    | Top of the Page      Rottom of the Page                                                                                                    |                              |
| Show Comments at:                                                                                                    | Top of the Page Bottom of the Page                                                                                                    |                              |
| Global Comments:                                                                                                    |                                                                                                    |                              |
| Press the Enter key to start a new line<br>Use spaces for indentation.<br>To link the report to a URL, specify a<br>Font size applies to the entire global<br>E-Mail Options | ie.<br>fully qualified URL between <urb (for="" <="" <urb="" and="" example,="" http:="" urb.="" urb.)<br="" www.cisco.com<="">comments section.</urb> |                              |
| Enter E-Mail Address:                                                                                                    | HTML 💌 (Add)                                                                                                    |                              |
| Schedule Options                                                                                                    |                                                                                                    |                              |
| Report Frequency:  Daily  Weekly Sharing: Share This Report Generate This Report Immediately After                                                                           | ○ Monthly<br>with Everybody ○ Share This Report with My User Group ④ Do Not Share This Report<br>Adding to the Schedule                                |                              |
| Cancel < Back Finish                                                                                                    |                                                                                                    | V                            |

#### Figure 17. Enter Report Details

13. Click the **Capacity Trend report** from the Reports table (Figure 19).

| apacif                                      | ty Trend - SJ Trunks                                                                                                    |                              | 📥 09/24/2007 💌                                                                                                  | 📴 🕅 🔞 🛣 🔜 📀         |
|---------------------------------------------|----------------------------------------------------------------------------------------------------|------------------------------|----------------------------------------------------------------------------------------------------|---------------------|
| oort Typ<br>oort Per<br>e Gene<br>oup Filte | De : Capacity Trends<br>riod : Mon 27-Aug-2007 00:00 PDT - Mor<br>rated : Mon 24-Sep-2007 13:49 PDT<br>er : San Jose Trunks | 1 24-Sep-2007 13:49 PDT      | Owner       : admin         Contact       : -         Report Frequency       : Daily         Schedule       : - |                     |
| 1                                           |                                                                                                    | Constant of the work 24-Sep2 |                                                                                                    | 7                   |
| Index                                       | Monitor Information                                                                                                    | Attribute                    | Threshold Condition                                                                                             | Days to Violation 🔺 |
| 4                                           | uom-demo4.cisco.com                                                                                                    | Trunk Utilization            | > 6%                                                                                                    | 7 Days              |

#### Figure 18. The Capacity Trend Report for San Jose Trunks

#### **SLA Creation**

You can create service-level agreements to measure any attributes of elements managed by Service Statistics Manager. You can use the default attributes or modify them and create others.

Modify/Create Attribute Set

Modify the Trunk Utilization attribute set and add a Call Count attribute.

1. In the Administration tab, select the Edit option for Attribute Sets (Figure 20).

| Cisco Unified Servic<br>A product from the Cisco Unified Co<br>Views Reports Custom Graph | e Statistics Manager<br>mmunications Management Suite<br>s] SLA Administration |                                                                               |
|-------------------------------------------------------------------------------------------|--------------------------------------------------------------------------------|-------------------------------------------------------------------------------|
| Administration                                                                            |                                                                                |                                                                               |
| User ID and Password                                                                      |                                                                                |                                                                               |
| User ID                                                                                   | admin                                                                          |                                                                               |
| Password                                                                                  | *****                                                                          | Edit                                                                          |
| Dashboard View                                                                            |                                                                                |                                                                               |
| Show Dashboard View                                                                       | None                                                                           |                                                                               |
|                                                                                           | Apply                                                                          |                                                                               |
| Home View                                                                                 |                                                                                |                                                                               |
| Select Home View                                                                          | Default                                                                        |                                                                               |
|                                                                                           | Apply                                                                          |                                                                               |
| Advanced                                                                                  |                                                                                |                                                                               |
| Attribute Sets                                                                            | Edit                                                                           | Create attribute sets for use in SLA and Reports Administration pages.        |
| Schedules                                                                                 | Edit                                                                           | Create new schedules (for example, 24x7) for use in Reporting Administration. |
| Phone-Based Groups                                                                        | Edit                                                                           | Configure phone-based groups.                                                 |
| Call Quality                                                                              | Edit                                                                           | Configure call quality ranges.                                                |
| Operations Manager/Service Monitor Details                                                | Show                                                                           | Display Operations Manager/Service Monitor details.                           |
| Downloads                                                                                 |                                                                                |                                                                               |

Figure 19. Edit the Attribute Sets

- 2. Click Add or Edit an existing attribute, for example, System Utilization.
- 3. Add attributes (Figures 21 and 22).

Figure 20. The Attribute Set Administration Dialog Box

| Attrib    | ute Set Adminis        | tratio   | n     |
|-----------|------------------------|----------|-------|
| Attribute | e Set Type: No filter  | *        |       |
| Sele      | ct All                 | dd De    | elete |
| Select    | Name≜                  | Туре     | Edit  |
|           | Call Quality           | Global   | Edit  |
|           | Gateway Utilization    | Global   | Edit  |
|           | IP SLA                 | Global   | Edit  |
|           | System Utilization     | Global   | Edit  |
|           | Trunk Utilization      | Global   | Edit  |
|           | Unified CM Performance | e Global | Edit  |
| Sele      | ct All                 |          |       |

| Figure 21. | The Edit | Attribute | Set | Dialog | Box |
|------------|----------|-----------|-----|--------|-----|
|------------|----------|-----------|-----|--------|-----|

| Edit Attribute Set                    |
|---------------------------------------|
|                                       |
| Attribute Set Name: Trunk Utilization |
| Add Attributes Delete                 |
| Select All                            |
| Select Monitor Type Attributes        |
| Trunk Utilization Utilization (%)     |
| Select All                            |
| Cancel                                |

- 4. Select Trunk Utilization and click Next.
- 5. Select the Call Count attribute and click Next (Figures 23 and 24).

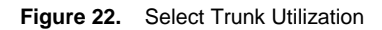

| Edit Attribute Set                                                                                                    |                                                                              |
|----------------------------------------------------------------------------------------------------|------------------------------------------------------------------------------|
| Attribute Set Type: Global                                                                                                    |                                                                              |
| 1. Monitor Type (Select all that apply)                                                                                                    | 2. Attributes (Select attributes to be added to the attribute set)           |
| Search for:<br>Call Quality<br>Call Volume<br>Gateway Utilization<br>IPSLA Data Jitter<br>IPSLA Data Jitter<br>IPSLA Ping Echo<br>IPSLA Ping Path Echo<br>IPSLA UPF Echo<br>IPSLA UPF Echo<br>System Utilization For Gateway<br>System Utilization For Outried CM<br>System Utilization For Unitied CM<br>System Utilization For Unity<br>Trunk Utilization<br>Unitied CM Performance<br>Unity Performance<br>Unity Performance | Trunk Utilization         Search for:         Cell Count         Utilization |

|  | Figure 23. | Select the Call Count Attribute |
|--|------------|---------------------------------|
|--|------------|---------------------------------|

| Edit Attribute Set                                |
|---------------------------------------------------|
| Attribute Set Name: Trunk Utilization             |
| Add Attributes Delete                             |
| Select All                                        |
| Select Monitor Type▲ Attributes                   |
| Trunk Utilization Utilization (%), Call Count (#) |
| Select All                                        |
| Cancel Finish                                     |

Create a Trunk Utilization SLA

- 1. On the SLA tab, click **SLA Administration > Add**.
- 2. Enter the name and contact information, then select **Trunk Utilization** from the SLA Type drop-down list and fill in **75%** for the SLA Compliance Objective (Figure 25).
- 3. Click Next.

Figure 24. Entering the SLA Details

| Create SLA: (S       | Step 1 of 3) - Enter the SLA Details                                     |
|----------------------|--------------------------------------------------------------------------|
|                      |                                                                          |
| Name:                | Trunk Utilization                                                        |
| Owner:               | admin                                                                    |
| Contact Information: | Ming Chiou                                                               |
| SLA Contents:        | ○ SLAs ⊙ Instances                                                       |
| SLA Type:            | Call Quality 🛛 New Edit                                                  |
| Schedule:            | Call Quality<br>Gateway Utilization<br>IP SLA<br>System Utilization Edit |
|                      | Unified CM Performance                                                   |
| SLA Compliance       |                                                                          |
| Objective: 75        | %                                                                        |
| Cancel Next >        |                                                                          |

4. Select the trunks to monitor and click **Next** (Figure 26).

| Cisco Unified Service Statistics Manager<br>A product from the Cisco Unified Communications Management Suite<br>Views Reports Custom Graphs SLA Administration                                                                                                    |                                                             |  |  |  |  |  |
|----------------------------------------------------------------------------------------------------|-------------------------------------------------------------|--|--|--|--|--|
| Create SLA: Trunk Utilization (Trunk Utilization) (Step 2 of 3) - Select Elements                                                                                                    |                                                             |  |  |  |  |  |
| 1. Group Filter                                                                                                    | 2. Monitor Type (Select all that apply)                     |  |  |  |  |  |
| Search for:                                                                                                    | Search for:                                                 |  |  |  |  |  |
| No Filter<br>Bank-LAX-HQ-Trunks<br>Bank-ORL-HQ-Trunks<br>Bank-SJC-HQ-Trunks<br>Customer Support Department<br>Engineering Building Gateways<br>Houston<br>Los Angeles                                                                                                    | Use Shift or Ctrl to select<br>multiple monitor types       |  |  |  |  |  |
| 3. Monitor Elements (Select elements to be add                                                                                                    | led to the SLA)                                             |  |  |  |  |  |
| Trunk Utilization                                                                                                    |                                                             |  |  |  |  |  |
| Search for:                                                                                                    |                                                             |  |  |  |  |  |
| uom-demo4.cisco.com/cmecue-3845-2.cisco.com/T1-CAS-IO3<br>uom-demo4.cisco.com/cmecue-3845-2.cisco.com/T1-CAS-IO3<br>uom-demo4.cisco.com/cmecue-3845-2.cisco.com/T1-PRI-IO3<br>uom-demo4.cisco.com/cmecue-3845-2.cisco.com/T1-PRI-IO3<br>uom-demo4.cisco.com/cmecue-3845-2.cisco.com/T1-PRI-IO3 | S;CHENNAI-TRUNK<br>S;SJ-TRUNK<br>BLR-TRUNK<br>CHENNAI-TRUNK |  |  |  |  |  |
| C                                                                                                    | ancel < Back Next >                                         |  |  |  |  |  |

- 5. Select all or individual trunks, enter the condition parameters, and click Apply and Finish (Figure 27).
- Figure 26. Enter the Service-Level Objective Values

| Edit S  | SLA: Trun            | k Utilization           | (Trunk Utilization                                  | n) (Step    | 3 of 3) - Enter    | Service Lev            | rel Object      | ive Valu  | es for S     | che   |
|---------|----------------------|-------------------------|-----------------------------------------------------|-------------|--------------------|------------------------|-----------------|-----------|--------------|-------|
|         |                      |                         |                                                     |             |                    |                        |                 |           |              |       |
|         |                      |                         |                                                     |             |                    |                        |                 |           |              |       |
| ✓ Sele  | ect All              | _                       | _                                                   |             | Service Level      | Objective              | Minimum         |           | Financial In | nnoot |
| Jpdate  | Monitor Type         | Device Name             | Element                                             | Attribute   | Condition          | Value                  | Duration        | Weighting | (per hr      | )     |
| ✓       | Trunk<br>Utilization | uom-<br>demo4.cisco.com | 192.168.140.38;T1-PRI-<br>IOS;SJ-TRUNK              | Utilization | Less than or equal | <mark>&gt;</mark> 75 % | 30 mir          | 1         | 45           | \$    |
| ✓       | Trunk<br>Utilization | uom-<br>demo4.cisco.com | cmecue-3845-<br>2.cisco.com;T1-PRI-<br>IOS;SJ-TRUNK | Utilization | Less than or equal | 75 %                   | , 30 mir        | 1         | 45           | \$    |
| Sele    | ct All               |                         |                                                     |             |                    |                        |                 |           |              |       |
| pdat    | e the Rows           | Selected Abov           | ve Using the Followi                                | ng Value    | s:                 |                        |                 |           |              |       |
| onditio | n: Less than         | orequal 💌               | Value: 75 Dura                                      | ition: 30   | VVeighting: 1      | Finar                  | cial Impact: 45 |           | Apply        |       |
| Cancel  | < Back               | Finish                  |                                                     |             |                    |                        |                 |           |              |       |
| ), Valu | es are conside       | ered within SLA if t    | he specified Service Level                          | Objective c | ondition is true.  |                        |                 |           |              |       |

6. The Trunk Utilization SLA is created; to view it, click Compliance Matrix (Figures 28 and 29).

Figure 25. Select the Elements to Monitor

| Figure 27. | Click Compliance Matrix to View the Trunk Utilization SLA |
|------------|-----------------------------------------------------------|
|------------|-----------------------------------------------------------|

| Cisco Unified Service Statistics Manager  A product from the Cisco Unified Communications Management Suite  Views)  Reports Compliance Matrix • SLA Administration |                     |         |                   |         |           |              |              |               |                 |              |
|----------------------------------------------------------------------------------------------------|---------------------|---------|-------------------|---------|-----------|--------------|--------------|---------------|-----------------|--------------|
| Complianc                                                                                                    | e Matrix            |         |                   |         |           |              |              |               |                 | <b>()</b>    |
| SLA                                                                                                    | Туре                | Details | Current<br>Status | History | Objective | Previous Day | Week to Date | Month to Date | Quarter to Date | Year to Date |
| <u>Call Quality</u>                                                                                                    | Call Quality        | 1       | ٠                 | 1       | 50.00%    | -            | -            | -             | -               | -            |
| Gateway - SLA                                                                                                    | Sateway Utilization | ø       | ٠                 |         | 75.00%    | ٠            | •            |               | •               | •            |
| Trunk Utilization                                                                                                    | Trunk Utilization   | 19      | ٠                 | 1       | 75.00%    | -            | -            |               | -               | -            |

Figure 28. Details for the Trunk Utilization SLA

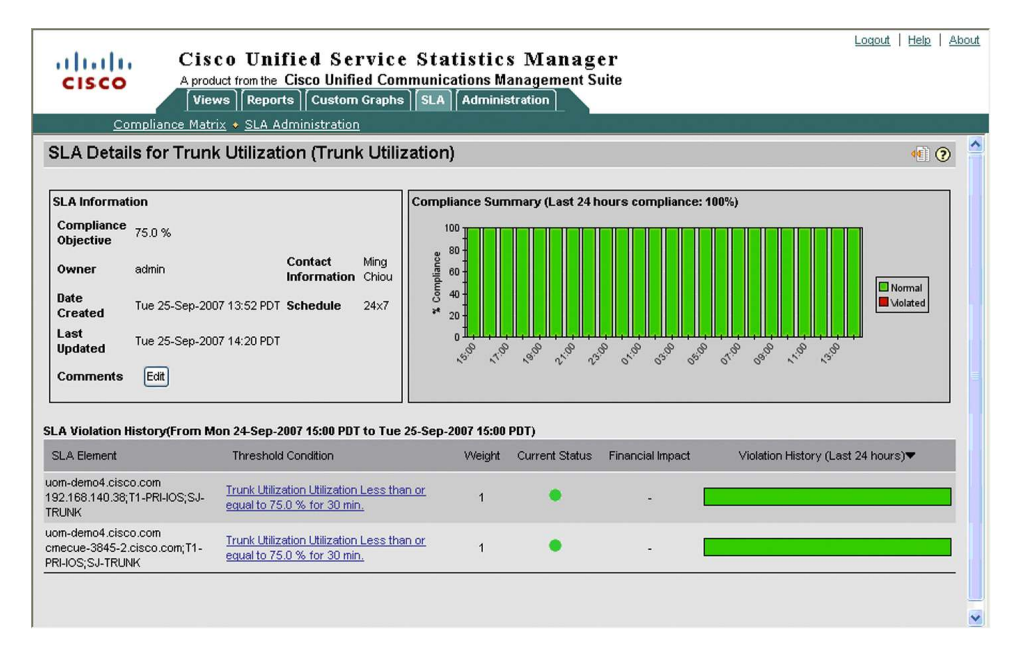

7. Click one of the Threshold Condition links to see more details (Figure 30).

| Comp<br>lement Det:<br>ement Informa     | Diance Matrix • SLA Adm<br>ails for uom-demo4<br>ation<br>Jemo4 cisco.com/cmecue-<br>845-2 cisco.com/T1-PRI- | .cisco.co                 | m/cme         | ecue-3845-2.cisco.com;T1-PRI-IOS;SJ-TF   | RUNK (2)                                               |
|------------------------------------------|----------------------------------------------------------------------------------------------------|---------------------------|---------------|------------------------------------------|--------------------------------------------------------|
| ement Informa                            | ails for uom-demo4<br>ation<br>Jemo4.cisco.com/cmecue-<br>845-2.cisco.com/T1-PR1-                            | .cisco.co                 | m/cme         | ecue-3845-2.cisco.com;T1-PRI-IOS;SJ-TF   | RUNK ⑦                                                 |
| lement Informa<br>u<br>lement            | ation<br>Jom-<br>Jemo4.cisco.com/cmecue-<br>3845-2.cisco.com;T1-PRI-                                         |                           |               | Last 24 hrs                              |                                                        |
| lement d                                 | iom-<br>lemo4.cisco.com/cmecue-<br>3845-2.cisco.com;T1-PRI-                                                  |                           |               |                                          |                                                        |
| 3<br>K                                   | OS;SJ-TRUNK                                                                                                  | Schedule                  | 24×7          | 20                                       |                                                        |
| iervice Level T<br>Objective 9           | Frunk Utilization Utilization Less<br>% for 30 min.                                                          | than or equal             | to 75.0       |                                          |                                                        |
| Current<br>Xatus                         | •                                                                                                    | SLA 24-<br>Hour<br>Status | -             |                                          | AAA A H                                                |
| .ast Time<br>/iolated                    |                                                                                                    | Financial<br>Impact       | 45.0<br>\$/hr |                                          | - /// -/ -                                             |
| Jervice Level<br>Objective 3<br>Duration | 30 min                                                                                                    | Weighting                 | 1             | 50 1 1 1 1 1 1 1 1 1 1 1 1 1 1 1 1 1 1 1 | 9 51-19 58-19 1,19 1,5 <sup>10</sup> 1,5 <sup>10</sup> |
| LA Name I                                | Frunk Utilization                                                                                            |                           |               | 1:Utilization(%)                         |                                                        |
| Comments                                 | Edit                                                                                                    |                           |               | Custom Graph Generator                   |                                                        |
| lations (From P                          | Mon 24-Sep-2007 15:00 PDT                                                                                    | to Tue 25-Se              | p-2007 1      | -<br>5:00 PDT)                           |                                                        |
| me▼                                      | Status                                                                                                    | D                         | uration       | Financial Impact                         | Violated Points                                        |
|                                          |                                                                                                    |                           |               | No entries                               |                                                        |
|                                          |                                                                                                    |                           |               |                                          |                                                        |
|                                          |                                                                                                    |                           |               |                                          |                                                        |

#### Figure 29. The Threshold Condition Links Provide More Details

#### Super-SLA

Individual SLAs can be rolled up into a super-SLA; for example, jitter for trunks from three branches can roll up to a higher-level regional SLA. Create the individual jitter SLAs through SLA Administration (refer to the "Create a Trunk Utilization SLA" section for creating the SLAs). Once the branch-level SLAs have been created, the main/super-SLA can be created (Figure 31).

Figure 30. Branch SLAs

|        | <u>Compliance Matrix</u> | <ul> <li><u>SLA Administratio</u></li> </ul> | n            |            |                |       |             |
|--------|--------------------------|----------------------------------------------|--------------|------------|----------------|-------|-------------|
| LA /   | Administration           |                                              |              |            |                |       | 0           |
| Sele   | ct All                   |                                              |              |            | Add D          | elete |             |
| Select | SLA Name≜                | SLA Type                                     | Content Type | Compliance | Schedule       | Edit  |             |
|        | Call Quality             | Call Quality                                 | Instances    | 50.00%     | 24×7           | Edit  |             |
|        | Chennai-E1 Utilization   | Trunk Utilization                            | Instances    | 60.00%     | Business Hours | Edit  |             |
|        | Gateway - SLA            | Gateway Utilization                          | Instances    | 75.00%     | 24×7           | Edit  |             |
|        | Jitter 57-17HQ           | IP SLA                                       | Instances    | 70.00%     | Business Hours | Edit  |             |
|        | Jitter 81-17HQ           | IP SLA                                       | Instances    | 60.00%     | Business Hours | Edit  | Branch SLAs |
|        | Jitter 98-17HQ           | IP SLA                                       | Instances    | 45.00%     | Business Hours | Edit  |             |
|        | Ming-IP SLA              | IP SLA                                       | Instances    | 45.00%     | Business Hours | Edit  |             |
|        | SJ-Chennai Trunk Util    | -                                            | SLAs         | 60.00%     | -              | Edit  |             |
|        | SJ-T1 Utilization        | Trunk Utilization                            | Instances    | 60.00%     | Business Hours | Edit  |             |
|        | Trunk Utilization        | Trunk Utilization                            | Instances    | 75.00%     | Business Hours | Edit  |             |

1. Click Add in SLA Administration to create the regional SLA (Figure 32).

| Figure 31. | Enter the SLA Details |
|------------|-----------------------|
|------------|-----------------------|

| cisco                                            | Logout<br>Cisco Unified Service Statistics Manager<br>A product from the Cisco Unified Communications Management Suite<br>Views Reports Custom Graphs SLA Administration | Help   Abou |
|--------------------------------------------------|----------------------------------------------------------------------------------------------------|-------------|
| Create SLA: S                                    | J_litter (Step 1 of 3) - Enter the SLA Details                                                                                                    | 0           |
| 510400 015 11 0                                  |                                                                                                    | •           |
| Name:                                            | SJ-Jitter                                                                                                    |             |
| Owner:                                           | admin                                                                                                    |             |
| Contact Information:                             |                                                                                                    |             |
| SLA Contents:                                    | SLAS O Instances                                                                                                    |             |
|                                                  | Use this SLA for grouping only, and not to calculate Aggregate Compliance values.                                                                                        |             |
| SLA Compliance<br>Objective: 60<br>Cancel Next > | %                                                                                                    |             |

2. Select the three branch SLAs from the list and click the top arrow (Figure 33).

| CISCO<br>CISCO<br>CISCO<br>Compliance Matrix + SLA Adminis                                                                                                    | Service Statistics Man<br>Unified Communications Managemen<br>Istom Graphs SLA Administration | Loaout   Help   £<br>ager<br>nt Suite |
|----------------------------------------------------------------------------------------------------|-----------------------------------------------------------------------------------------------|---------------------------------------|
| Create SLA: SJ-Jitter (Step 2 of 3) Search for                                                                                                    | - Select SLAs                                                                                 | 0                                     |
| Available SLAs<br>Chennai-E1 Utilization (Trunk Utilization)<br>Trunk Utilization (Trunk Utilization)<br>SJ-Chennai Trunk Utili<br>Ming-IP SLA (IP SLA)<br>Call Quality (Call Quality)<br>SJ-T1 Utilization (Trunk Utilization)<br>Gateway - SLA (Gateway Utilization)<br>Cancel < Back Next > | Selected SLAs                                                                                 |                                       |

3. The weight can be changed, or you can accept the default setting; click **Finish** (Figure 34).

Figure 32. Select the SLAs

| CISCO<br>CISCO<br>CISCO<br>CISCO<br>Cisco Unified Service Statistics Manage<br>A product from the Cisco Unified Communications Management Suit<br>Views Reports Custom Graphs SLA Administration<br>Compliance Matrix + SLA Administration | Lo<br>r<br>te |
|----------------------------------------------------------------------------------------------------|---------------|
| Create SLA: SJ-Jitter (Step 3 of 3) - Enter weightage for selected SLAs                                                                                                    | : ?           |
|                                                                                                    |               |
| SLA Name SLA Type Weight                                                                                                    |               |
| Jitter 98-17HQ Instances 1                                                                                                    |               |
| Jitter 57-17HQ Instances 1                                                                                                    |               |
| Jitter 81-17HQ Instances 1                                                                                                    |               |
| Cancel < Back Finish                                                                                                    |               |
| ·                                                                                                    |               |
|                                                                                                    |               |
|                                                                                                    |               |
|                                                                                                    |               |
|                                                                                                    | >             |

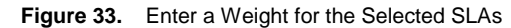

4. The newly created SLA is shown in the SLA Administration table (Figure 35).

| Figure 34. | The SLA | Administration | Table |
|------------|---------|----------------|-------|
|------------|---------|----------------|-------|

| ompliance M        | latrix              |           |                   |         |           |              |              |               |                 | <b>F</b> ?   |
|--------------------|---------------------|-----------|-------------------|---------|-----------|--------------|--------------|---------------|-----------------|--------------|
| SLA <b>A</b>       | Туре                | Details   | Current<br>Status | History | Objective | Previous Day | Week to Date | Month to Date | Quarter to Date | Year to Date |
| II Quality         | Call Quality        | <b>19</b> | ٠                 | 1       | 50.00%    | -            | -            | -             | -               | -            |
| teway - SLA        | Gateway Utilization | 1         | ٠                 | 1       | 75.00%    | • ‡          | ٠            | •             | •               | ٠            |
| iq-IP SLA          | IP SLA              | 19        | •                 |         | 45.00%    | •            | •            | •             | •               | •            |
| Chennai Trunk Util | -                   | 1         | ٠                 | 1       | 60.00%    | • •          | ٠            | ٠             | •               | ٠            |
| Jitter             | -                   | 1         | ٠                 | 1       | 60.00%    | -            | -            | -             |                 | -            |
| ink Utilization    | Trunk Utilization   | 1         | ٠                 | 1       | 75.00%    | ٠            | ٠            | •             | •               |              |

5. Click the Compliance Matrix to view the status of the SLAs. The table will display only the SJ-Jitter SLA since the branch SLAs have been rolled up into SJ-Jitter (Figure 36).

#### Figure 35. The Compliance Matrix

| AA     Type     Details     Current<br>Status     History     Objective     Previous Day     Week to Date     Month to Date     Quarter to Date     Year to Date       I Quality     Call Quality     C     I     50.00%     -     -     -     -     -       I Quality     Call Quality     C     I     50.00%     -     -     -     -     -       I Quality     Call Quality     C     I     10.00%     -     -     -     -     -       I Quality     Call Quality     C     I     45.00%     I     -     I     -     -     -       I Ling     60.00%     I     60.00%     I     -     -     -     -                                                                                                    | ompliance M        | atrix               |         |                   |         |           |              |              |               |                 | <b>F</b> 🤊   |
|----------------------------------------------------------------------------------------------------|--------------------|---------------------|---------|-------------------|---------|-----------|--------------|--------------|---------------|-----------------|--------------|
| Il Quality Cal Quality ♀ 1 1 50.00%                                                                                                    | LA▲                | Туре                | Details | Current<br>Status | History | Objective | Previous Day | Week to Date | Month to Date | Quarter to Date | Year to Date |
| teway - SLA         Gateway Utilization         Image: Channel Trunk Util         Operating and the state of the state of t | ll Quality         | Call Quality        | 9       | ٠                 | 1       | 50.00%    | -            | -            | -             | -               | -            |
| a_P_SLA         P_SLA         P_SLA         II_a         45.00%         ●         ●         ●         ●         ●         ●         ●         ●         ●         ●         ●         ●         ●         ●         ●         ●         ●         ●         ●         ●         ●         ●         ●         ●         ●         ●         ●         ●         ●         ●         ●         ●         ●         ●         ●         ●         ●         ●         ●         ●         ●         ●         ●         ●         ●         ●         ●         ●         ●         ●         ●         ●         ●         ●         ●         ●         ●         ●         ●         ●         ●         ●         ●         ●         ●         ●         ●         ●         ●         ●         ●         ●         ●         ●         ●         ●         ●         ●         ●         ●         ●         ●         ●         ●         ●         ●         ●         ●         ●         ●         ●         ●         ●         ●         ●         ●         ●         ●         ●         ●         ● <td>eway - SLA</td> <td>Gateway Utilization</td> <td>1</td> <td>•</td> <td>i li</td> <td>75.00%</td> <td>• ‡</td> <td>٠</td> <td>•</td> <td>٠</td> <td>•</td>                                                                                                    | eway - SLA         | Gateway Utilization | 1       | •                 | i li    | 75.00%    | • ‡          | ٠            | •             | ٠               | •            |
| <u>Chennel Trunk Ltit</u> - ♥ ● ┃ <u>1</u> 60.00% ● - ● ● ● ● ● ● ● ● ● ● ● ● ● ● ● ● ●                                                                                                    | g-IP SLA           | IP SLA              | 1       | •                 | 1       | 45.00%    | •            | •            | •             | •               |              |
| utter · 🎾 • 🛄 60.00%                                                                                                    | Chennai Trunk Util | -                   | 1       | ٠                 | i L     | 60.00%    | • •          | ٠            | ٠             | ٠               | •            |
|                                                                                                    | Jitter_            | -                   | 9       | ٠                 | 1       | 60.00%    |              |              | -             | -               | -            |
| <u>ink Utilization</u> Trunk Utilization 🎾 🌒 👖 75.00% 🌒 🔍 🌒 🔍                                                                                                    | ink Utilization    | Trunk Utilization   | 1       | •                 | ii.     | 75.00%    | ٠            | ٠            | •             | ٠               | •            |

6. View the branch SLAs by clicking **SJ-Jitter** in the list of SLAs (Figure 37).

Figure 36. The Branch SLAs

| cisco        | 5      | Cisc<br>A produ<br>View | t from the        | fied \$<br>CiscoU<br>rts Cus | Servic<br>nified Co<br>tom Grapt | e Stat<br>ommunica<br>hs SLA | istics Ma<br>tions Manage<br>Administration | anager<br>ment Suite |               | Lo              | <u>aout   Help   Ab</u> |
|--------------|--------|-------------------------|-------------------|------------------------------|----------------------------------|------------------------------|---------------------------------------------|----------------------|---------------|-----------------|-------------------------|
| Compliar     | nce Ma | atrix - S               | J-Jitter          |                              | <u>uon</u>                       |                              |                                             |                      |               |                 | <b>e</b> 🤊              |
| SLA▲         | Туре   | Details                 | Current<br>Status | History                      | Weight                           | Objective                    | Previous Day                                | Week to Date         | Month to Date | Quarter to Date | Year to Date            |
| tter 57-17HQ | IP SLA | 1                       | ٠                 | 1                            | 1                                | 70.00%                       | -                                           | -                    | -             |                 | -                       |
| tter 81-17HQ | IP SLA | ø                       | ٠                 |                              | 1                                | 60.00%                       | -                                           | -                    | -             | -               | -                       |
| tter 98-17HQ | IP SLA | ø                       |                   |                              | 1                                | 45.00%                       | -                                           | -                    | -             | -               | -                       |
|              |        |                         |                   |                              |                                  |                              |                                             |                      |               |                 |                         |
|              |        |                         |                   |                              |                                  |                              |                                             |                      |               |                 |                         |
|              |        |                         |                   |                              |                                  |                              |                                             |                      |               |                 |                         |

#### SLA Capacity Trends

Similar to the trunk capacity trend report created in the "Creating a Trunk Capacity Trend Report" section, SLA capacity trends reports can be created based on the SLAs in the Compliance Matrix (Figure 38).

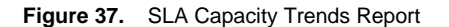

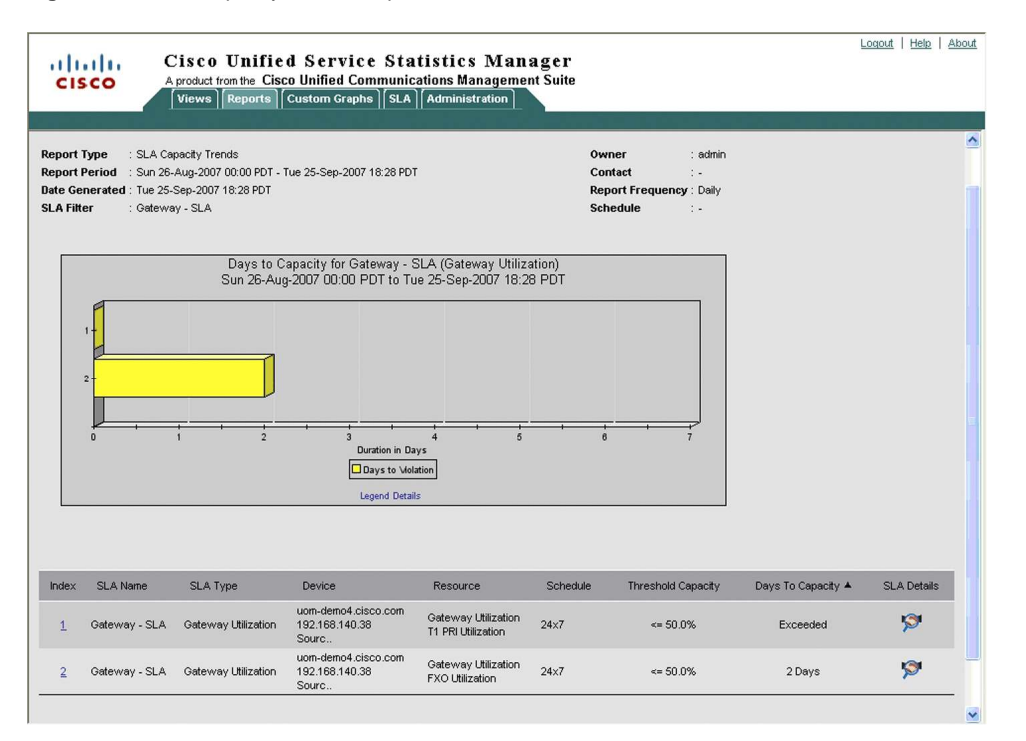

#### Troubleshooting

**Note:** Cisco Unified Service Statistics Manager collects data from Cisco Unified Operations Manager and Cisco Unified Service Monitor. Ensure Operations Manager and Service Monitor (optional) is running first and operational prior to troubleshooting Service Statistics Manager.

Service Statistics Manager could run separately on its own server (stand alone mode), or it could run on same server with Operations Manager and Service Monitor (coresident mode).

If Service Statistics Manager is running in standalone mode, make sure to install Service Statistics Manager Agents in Operations Manager and Service Monitor servers. Service Statistics Manager Agent is installed automatically if deployed in co resident mode.

Service Statistics Manager log files are located in <Install Directory>\pw\pronto\logs\. It is recommended to zip and forward these logs when opening a Cisco TAC Service Request.

#### Installation Failing

- Service Statistics Manager Installer automatically checks for system requirements prior to the start of installation. This is to help ensure that the target server complies with Service Statistics Manager's minimum system requirements.
- The TCP ports listed in Table 3 are in use by Service Statistics Manager and must be available and exempted from firewall inspections.

| 8008  | Connector port between Apache web server and Tomcat servlet engine                                               |
|-------|----------------------------------------------------------------------------------------------------|
| 8009  | Connector port between Apache web server and Tomcat servlet engine used for agent and agent controller tunneling |
| 8093  | JMS server port                                                                                                  |
| 9149  | Port JServer listens for events from agent controller/rate                                                       |
| 12123 | Agent controller listener                                                                                        |
| 12124 | Default agent port                                                                                               |
| 12126 | Agent controller callback port                                                                                   |
| 12130 | Checkpoint monitor port for receiving log messages (optional)                                                    |
| 12140 | CLServer port                                                                                                    |
| 12141 | Log server port                                                                                                  |
| 40402 | Flex LM port                                                                                                    |
| 45000 | Message server port                                                                                              |
| 48443 | SSL port                                                                                                    |
| 48099 | RMI port                                                                                                    |
| 48100 | JBoss port                                                                                                    |
| 48101 | Http port                                                                                                    |
| 48102 | Database port                                                                                                    |
|       |                                                                                                    |

 Table 2.
 TCP Ports Used by Service Statistics Manager

The following logs are useful when troubleshooting Service Statistics Manager installation issues: <Install Directory>\pw\pronto\bin\SSMPreinstall.log, proactivenet\_server\_install.log and proactivenet\_agent\_install.log

#### Logon Failure

- Check whether Cisco Unified Operations Manager is reachable from Cisco Unified Service Statistics Manager. Try launching the Operations Manager web interface from Service Statistics Manager server, that is, open a browser to http://CUOM:1741.
- Check whether the Service Statistics Manager agent is running in the remote Operations Manager server.
   Windows Control Panel > Services > Agent must be running.
- Check whether the Operations Manager admin password has been changed. To synchronize the Operations Manager password with Service Statistics Manager, run <Install Directory>\pw\pronto\bin\ runjava scripts.ssm.UpdateOMPassword. The script will ask for the new Operations Manager password. Then restart Service Statistics Manager from Start > Programs > SSM > Stop/Start shortcuts.
- Check the Service Statistics Manager log file at \pw\pronto\logs\ProactiveNet.log. If the log file shows multiple SSL handshake errors, run this script at \pw\pronto\bin\ConfigureSSMToSSLOM <CUOM\_IP\_Address>. Then restart Service Statistics Manager.

#### Autodiscovery

- Make sure that the Operations Manager IP address and password are correct and that the Service Statistics Manager agent is running on that remote Operations Manager server.
- If Monitor Types are not getting created, make sure Performance Polling is enabled in Operations Manager. On how to enable performance polling in Operations Manager, refer to <u>http://www.cisco.com/en/US/partner/docs/net\_mgmt/cisco\_unified\_operations\_manager/2.3/user/guide/cfgPT\_html#wp1546763</u>.
- If call volume and call quality monitors are not getting created, check whether Service Monitor is configured in Operations Manager > UC Management tab > Service Monitor.

- If new devices are added in Operations Manager or Service Monitor, make sure to rerun discovery from Service Statistics Manager.
- To further troubleshoot autodiscovery issues, enable Service Statistics Manager detailed logging by running the following in the command line: pw debug -p jserver -s SSMAutoDiscovery. Log files will be stored in the \pw\pronto\logs\Debug folder.

#### **Data Collection Failure**

- Check whether Service Statistics Manager processes are still running. Run \CUSSM\serverstatus.bat. If Service Statistics Manager processes are not in the running state (that is, are stopped), you may restart Service Statistics Manager.
- Check whether Operations Manager and Service Monitor are operational. Try rediscovering Operations Manager and make sure discovery succeeds.

#### **Cisco Unified Service Statistics Manager Licensing**

The Cisco Unified Service Statistics Manager license dictates the Cisco Unified Service Statistics Manager features that are available and the number of IP phones that can be managed. Standard and Premium licenses are available. The only difference is that Premium includes the SLA features; these are unavailable with the Standard license and are activated when the Premium license is entered.

Product evaluation licenses are available and are good for 90 days.

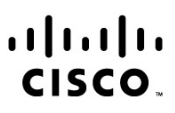

Americas Headquarters Cisco Systems, Inc. San Jose, CA Asia Pacific Headquarters Cisco Systems (USA) Pte. Ltd. Singapore Europe Headquarters Cisco Systems International BV Amsterdam, The Netherlands

Cisco has more than 200 offices worldwide. Addresses, phone numbers, and fax numbers are listed on the Cisco Website at www.cisco.com/go/offices.

Cisco and the Cisco Logo are trademarks of Cisco Systems, Inc. and/or its affiliates in the U.S. and other countries. A listing of Cisco's trademarks can be found at www.cisco.com/go/trademarks. Third party trademarks mentioned are the property of their respective owners. The use of the word partner does not imply a partnership relationship between Cisco and any other company. (1005R)

Printed in USA